## ラウンジ K 操作方法 スマホ版

## ボーナス支払一覧(2023年11月以前)確認方法

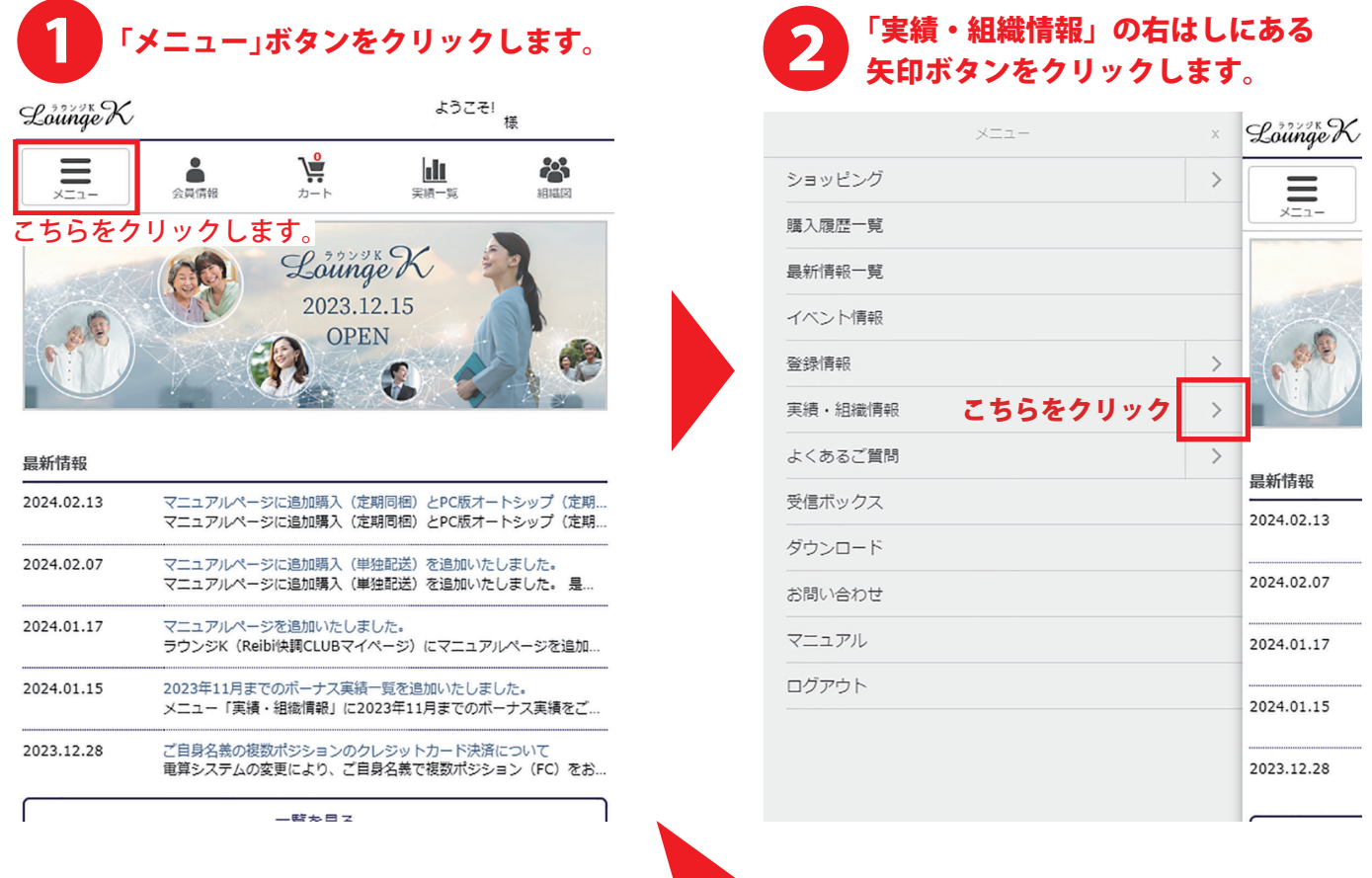

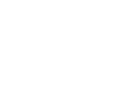

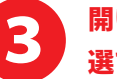

開いたタブの中から「ボーナス支払一覧(2023/11まで)」を 選びクリックします。

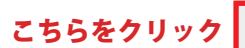

| <           | 実績・組織情報  | х | LoungeK    |
|-------------|----------|---|------------|
| 実績一覧        |          |   |            |
| ボーナス支払一覧    |          |   |            |
| ボーナス支払一覧(20 | 23/11まで) |   |            |
| ユニレベル組織図    |          |   |            |
| バイナリ組織図     |          |   |            |
|             |          |   | 最新情報       |
|             |          |   | 2024.02.13 |
|             |          |   | 2024.02.07 |
|             |          |   | 2024.01.17 |
|             |          |   | 2024.01.15 |
|             |          |   | 2023.12.28 |
|             |          |   |            |
|             |          |   | セミナー&イベ    |

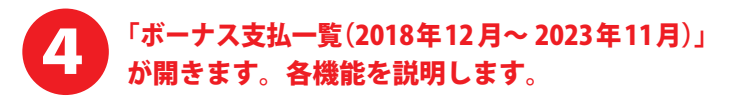

TOP > ボーナス支払一覧(2023年11月以前)

ボーナス支払一覧(2018年12月~2023年11月)

| 年指定                                                |           |               |    |         |         |         |         |        |
|----------------------------------------------------|-----------|---------------|----|---------|---------|---------|---------|--------|
| 2023 ▼ 年 表示 ← 一覧を指定年度で表示します。<br>ただし、2018 年 11 月以前の |           |               |    |         |         |         |         |        |
| データはございません。                                        |           |               |    |         |         |         |         |        |
| ID:0000000 集計期間:2023/01~2023/12<br>各月のボーナス概要を確認しま  |           |               |    |         |         |         |         |        |
| 計算月 2023/12                                        |           |               |    | 2023/11 | 2023/10 | 2023/09 | 2023/08 | 2023/  |
| 前月資格                                               |           |               | AM | AM      | AM      | AM      | АM      |        |
| 当月資格                                               |           |               | AM | AM      | AM      | AM      | ΑM      |        |
|                                                    | レベルB紹介数   |               |    | 00      | 00      | 00      | 00      | 00     |
| 7                                                  | マッチングB紹介数 |               |    | 00      | 00      | 00      | 00      | 00     |
|                                                    | ボ・        | -ナス合計         |    | 000,000 | 000,000 | 000,000 | 000,000 | 000,00 |
|                                                    | 源息        | (+)           |    | 0       | 0       | 0       | 0       | 0      |
|                                                    | 汞         | (-)           |    | 0       | 0       | 0       | 0       | 0      |
|                                                    | 税込み額合計    |               |    | 000,000 | 000,000 | 000,000 | 000,000 | 000,00 |
| ボ                                                  | P         | 内消 <b>費</b> 税 |    | 0       | 0       | 0       | 0       | 0      |
| ーナ                                                 | 源泉税額      |               |    | 0,000   | 0,000   | 0,000   | 0,000   | 0,000  |
| ス<br>種                                             | 1         | 说後合計          |    | 000,000 | 000,000 | 000,000 | 000,000 | 000,00 |
| 類                                                  | 源息        | (+)           |    | 0       | 0       | 0       | 0       | 0      |
|                                                    | 後         | (-)           |    | 0       | 0       | 0       | 0       | 0      |
|                                                    | 前月の預かり金   |               |    | 0       | 0       | 0       | 0       | 0      |
|                                                    | ボーナス合計    |               |    | 000,000 | 000,000 | 000,000 | 000,000 | 000,00 |
|                                                    | 手数料       |               |    | 0,000   | 0,000   | 0,000   | 0,000   | 0,000  |
|                                                    | 振込額       |               |    | 000,000 | 000,000 | 000,000 | 000,000 | 000,00 |
|                                                    | 預かり金      |               |    | 0       | 0       | 0       | 0       | 0      |
|                                                    | 1         | 師             |    | 詳細      | 詳細      | 詳細      | 詳細      | 詳細     |

トップページへ戻る

↑ ラウンジKの最初の ページに戻ります。

 クリックして 指定月の詳細を 確認します。

| 2023年12月以降のデータを確認したい場合は、 |
|--------------------------|
| 「ボーナス支払一覧」をご確認ください。      |

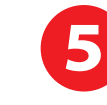

## 選択した月のボーナス支払明細が表示され ます。※通常の「ボーナス支払一覧」とは 表示方法が変わります。

| Lounge K |      |          | ようこそ!<br>様  |     |  |
|----------|------|----------|-------------|-----|--|
|          |      | <b>\</b> | <b>al</b> t |     |  |
| ×=       | 会員情報 | カート      | 実績一覧        | 相構図 |  |

TOP > ボーナス支払い一覧(2023年11月以前) > ボーナス支払明細 2023年11月度

## ボーナス支払明細 2023年11月度

| ■用細                                            |         |             |             |                         |
|------------------------------------------------|---------|-------------|-------------|-------------------------|
| ■ <b>9</b> 月和山<br>                             |         |             |             |                         |
| <ul> <li>ハシション:00</li> <li>辛牛元会員器員:</li> </ul> | 00000   |             |             |                         |
| 70170239CH 71                                  |         |             |             | 0000000                 |
| 適用:                                            | *       | ※ ※※様       | ボーナス種別:     | レベルボーナス                 |
| 売上実績:                                          |         | 0.000       | ボ           | ーナス種別の項目で、              |
| ボーナス金額:                                        |         | 0,000       | - 対応のボ・     | ーナスを判断します。              |
|                                                |         | 000         |             | 000                     |
| ポジション:00                                       | 00000   |             |             |                         |
| 発生元会員番号:                                       |         |             |             | 0000000                 |
| 適用:                                            |         |             | ボーナス種別:     |                         |
|                                                | *       | ※ ※※様       |             | レベルボーナス                 |
| 売上実績:                                          |         | 0,000       | 利率:         |                         |
| ボーナス金額:                                        |         |             | 権利:         |                         |
| #212 - 2 - 00                                  |         | 000         |             | 000                     |
| <ul> <li>ハンション:00</li> <li>発生元会員委員:</li> </ul> | 00000   |             |             |                         |
| 702.702.9Cm-71                                 |         |             |             | 0000000                 |
| 適用:                                            | *       | ※ ※※様       | ボーナス種別:     | レベルボーナス                 |
| 売上実績:                                          |         | 0,000       | 利率:         |                         |
| ボーナス金額:                                        |         | 000         | 権利:         | 000                     |
| ポジション:00                                       | 00000   |             |             |                         |
| 発生元会員番号:                                       |         |             |             | 0000000                 |
| 適用:                                            | *       | ※ ※※様       | ボーナス種別:     | レベルボーナス                 |
| 売上実績:                                          |         | 0,000       | 利率:         |                         |
| ポーナス金額:                                        |         | 000         | 権利:         | 000                     |
| ポジション:00                                       | 00000   |             |             |                         |
| 発生元会員番号:                                       |         |             |             | 0000000                 |
| 適用:                                            |         |             | ボーナス種別:     |                         |
|                                                | ** **   | 様 21ベル目     |             | マッチングボーナス               |
| 売上実績:                                          |         | 0,000       | ボ·<br>対応のボ· | ーナス種別の項目で、<br>ーナスを判断します |
| ボーナス金額:                                        |         | 000         | 権利:         | 000                     |
| ポジション:00                                       | 00000   |             |             |                         |
| 発生元会員番号:                                       |         |             |             | 0000000                 |
| 適用:                                            | ** **   | 様 2レベル目     | ボーナス種別:     | マッチングボーナマ               |
| 売上実績:                                          | 20 / AZ | an art I II | 利率:         | 122220 12               |
|                                                |         |             |             |                         |

−覧へ戻る

「ボーナス支払一覧(2018年12月~2023年11月)」の ページに戻ります。